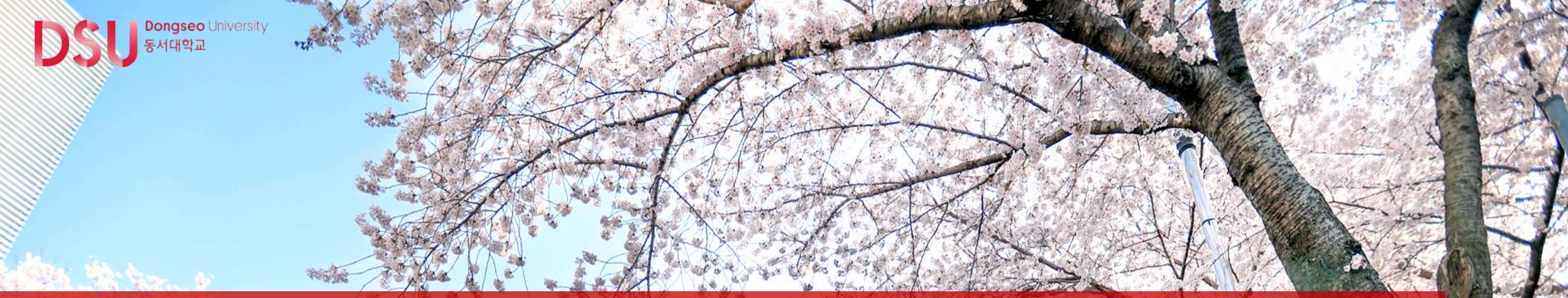

# Google OTP 로그인 방법 안내 동서대학교교무처

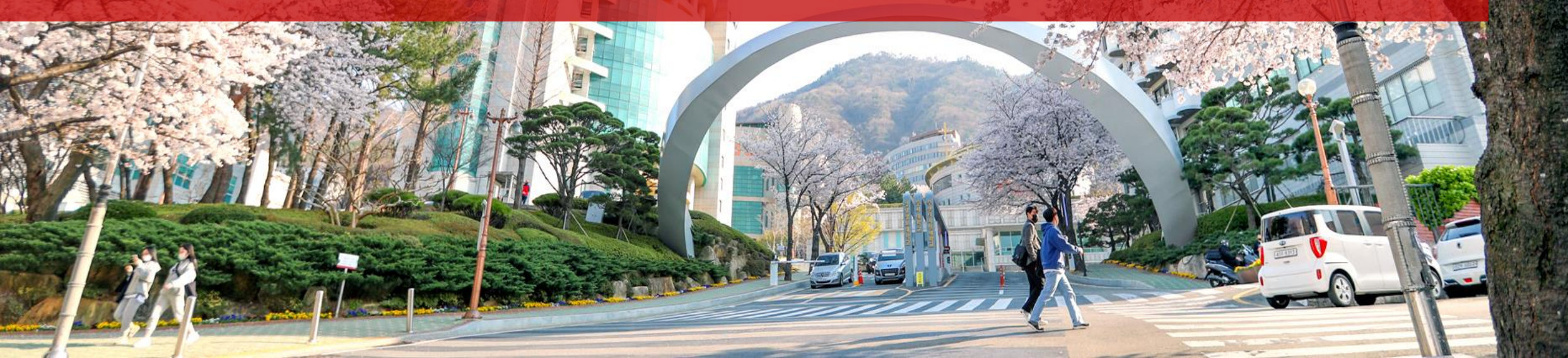

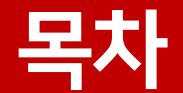

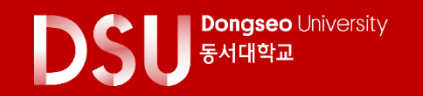

### 1. Google OTP를 활용한 로그인 프로세스 이해하기

- OTP 기기 등록 절차(최초 1회)
- OTP 등록 후, LMS 로그인 절차(OTP 인증)

2. Google OTP 등록 방법(최초 1회)

3. Google OTP 상시 인증방법

4. Google OTP 재설치 방법

5. 임시로그인 방법

### 1. Google OTP를 활용한 로그인 프로세스 이해하기

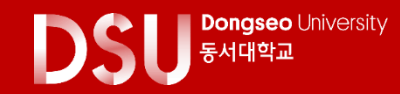

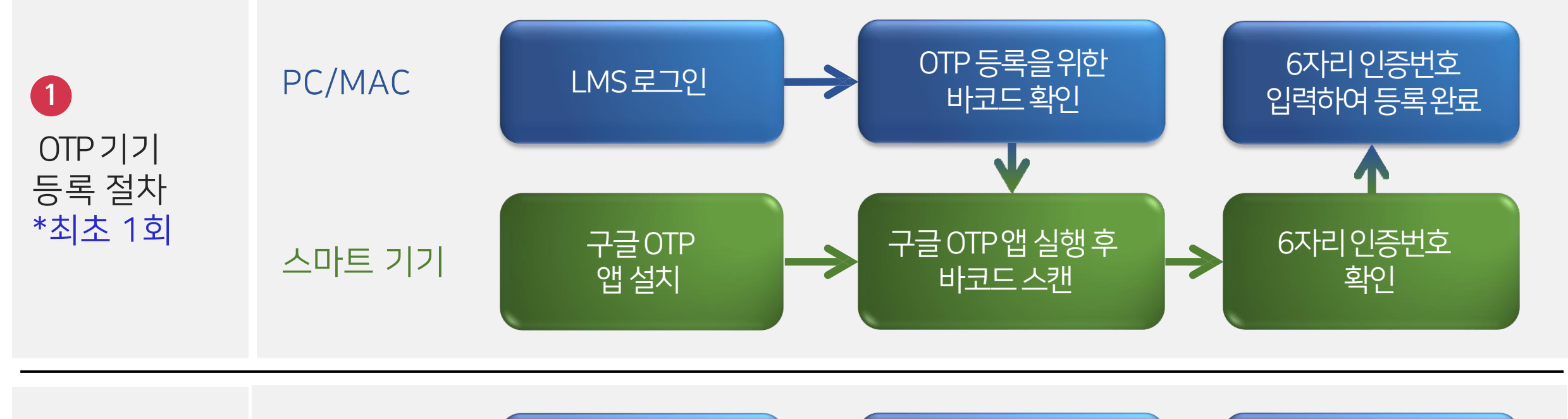

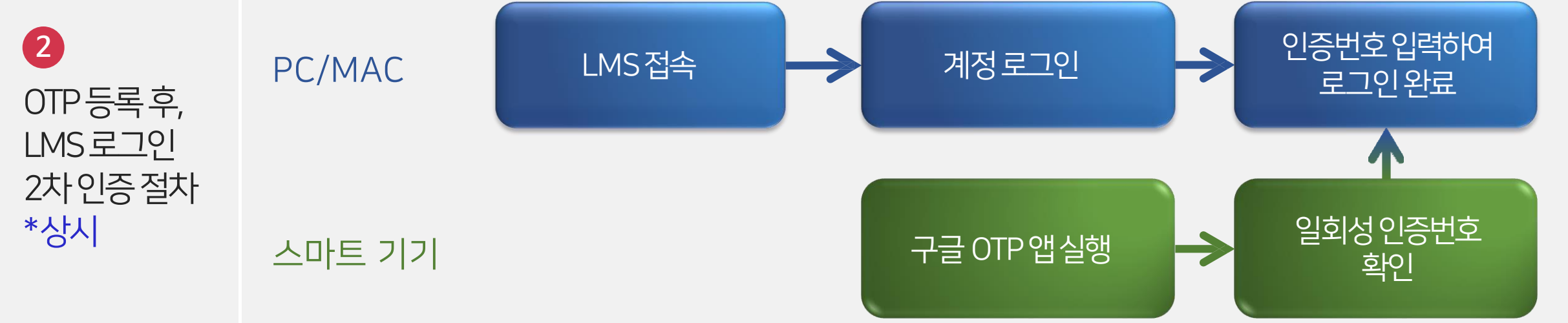

## 2. Google OTP 등록 방법(최초1회)

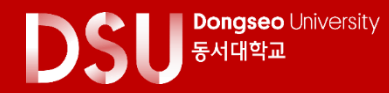

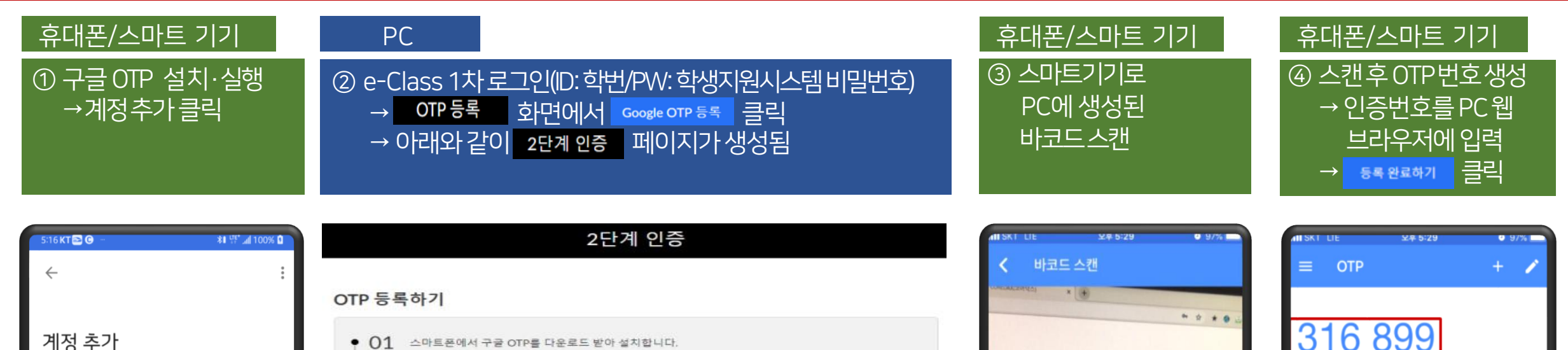

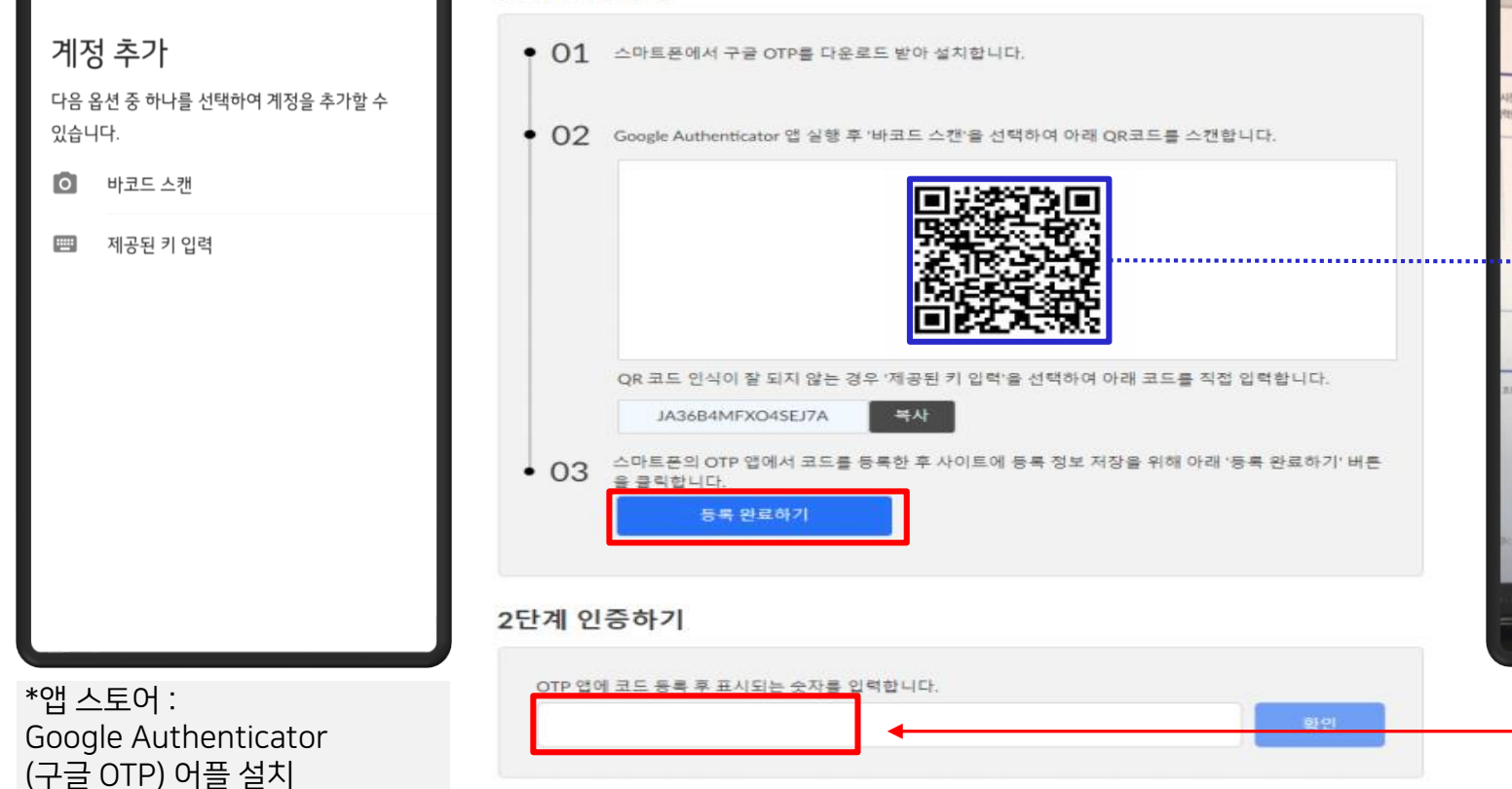

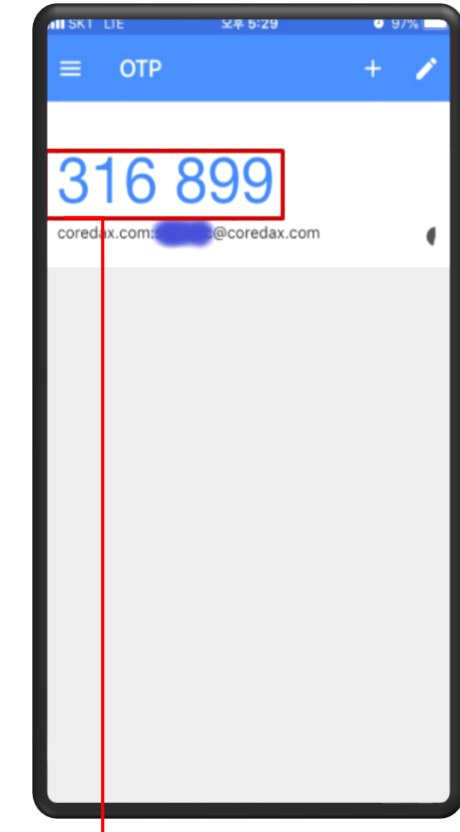

"배코드스퀸"을 선택하여 아래에 표시된 GR코드를 휴대기기로 스킨비가.

#### 1차 인증 -ID: 학번 -PW: 학생지원시스템 비밀번호

- Google Authenticator 앱 실행 - 앱에 생성된 코드(숫자 6자리) 입력 후 확인
- 2차인증 - Google Authenticator 앱실행

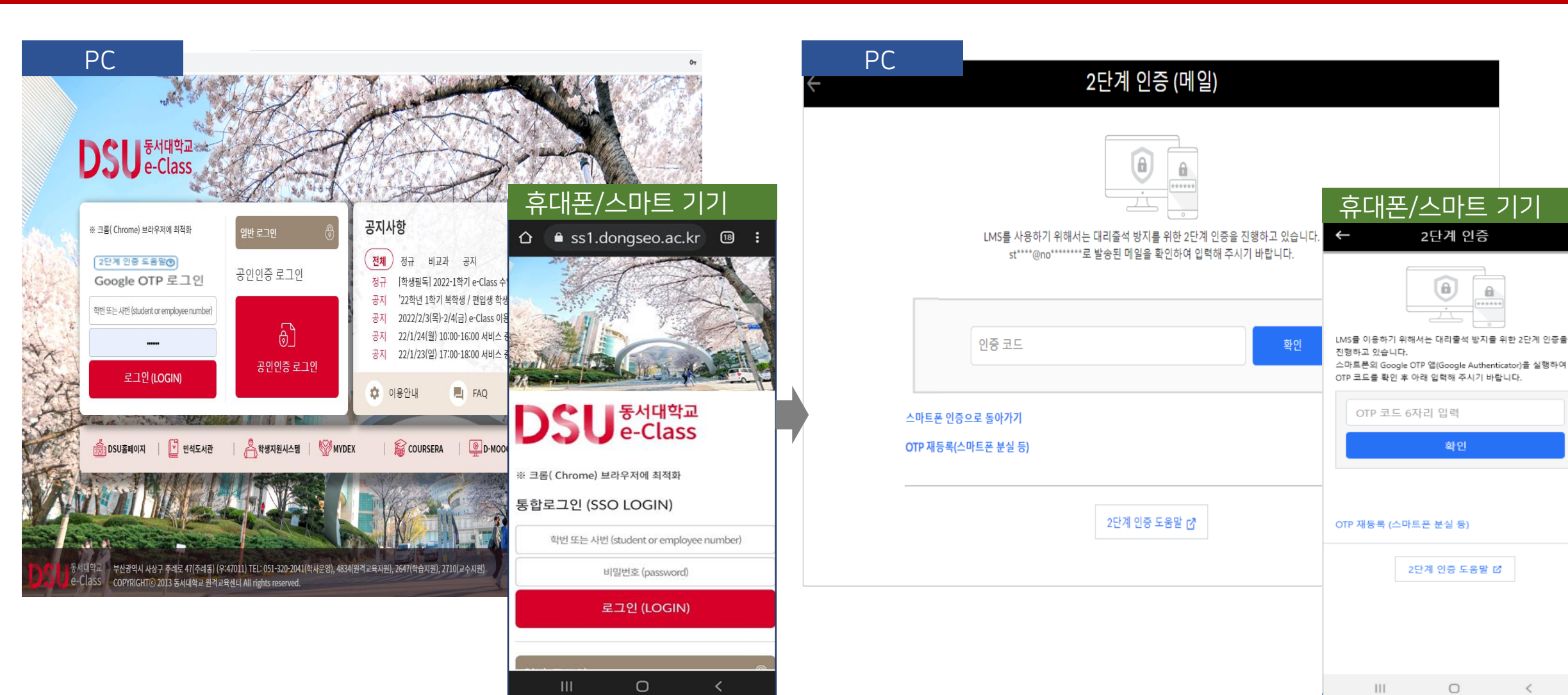

## 3. Google OTP 상시 인증방법

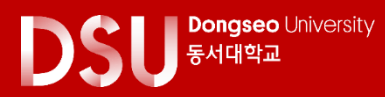

#### ※ 당일 초기화 필요 시 : [Q&A] - [제목 : Google OTP 초기화 신청] - [내용 : 학번/성명/초기화 신청]으로 신청

| 2 | Google OTP 재등록 → 메일 인증코드 입력 후 → <b>재등록(최초 등록 방법과 동일)</b><br>*이메일 변경 후, 다음날 Google OTP 재설치 가능 |                                                                            |  |
|---|----------------------------------------------------------------------------------------------|----------------------------------------------------------------------------|--|
|   | ← OTP 재등록                                                                                    | ← OTP 재등록                                                                  |  |
|   |                                                                                              |                                                                            |  |
|   | OTP 재등록을 하려면 메일 인증을 해야 합니다.<br>st****@no******로 발송된 메일을 확인하여 입력해 주시기 바랍니다.                   | OTP 재등록을 하려면 메일 인증을 해야 합니다.<br>st****@no******로 발송된 메일을 확인하여 입력해 주시기 바랍니다. |  |
|   | 인중 코드 확인                                                                                     | 인증 코드 확인                                                                   |  |
|   | OTP 재등록(스마트폰 분실 등)                                                                           | 스마트폰 인증으로 돌아가기                                                             |  |
|   | 2단계 인증 도움말 🗗                                                                                 | 2단계 인증 도움말 🗗                                                               |  |

① [학사행정웹서비스] – [로그인] – [학적] – [개인정보] – **[E-Mail]을 Gmail**로 변경 \*이메일 수신을 위하여 Gmail로 변경 \*학사행정웹서비스 이메일 변경 시, e-Class에 다음날 반영

5회 이상 인증 실패, 휴대폰 분실 및 변경, 앱 삭제 시 재설치 필요

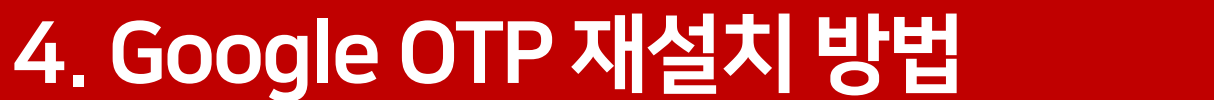

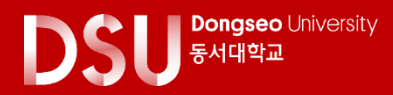

## 5. 임시로그인 방법

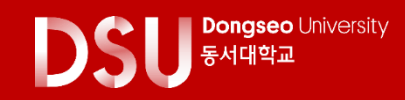

스마트 기기가 일시적으로 없는 경우, 임시로 Gmail을 인증하여 e-Class에 로그인 할 수 있습니다.
\*구글 OTP 번호와 마찬가지로, 메일을 통하여 사용자에게 일회성 인증 번호를 발송
\*학사행정웹서비스의 메일 [E-Mail]이 Gmail일 때 가능

① [학사행정웹서비스] – [로그인] – [학적] – [개인정보] – **[E-Mail]을 Gmail**로 변경 \*이메일 수신을 위하여 **Gmail로 변경** \*학사행정웹서비스 이메일 변경 시, e-Class에 다음날 반영

② Google OTP 재등록 → 메일 인증코드 입력 후 → 재등록(최초 등록 방법과 동일) \*이메일 변경 후, 다음날 Google OTP 재설치 가능

| 2단계 인증 (메일)                          | Google OTP 2단계 인증 이용 방법                                                                                                | 2단계 인증 (메일)                          |  |
|--------------------------------------|----------------------------------------------------------------------------------------------------|--------------------------------------|--|
| ···································· | STEP01 01. 구글 OTP 인증용 앱 설치<br>스마트폰에서 Google Authenticator 앱을 설치합니다.<br>McCeloo APP att<br>Coogle Cplay Constant en the | ···································· |  |
|                                      | STEP02     02. OTP 등록하기 (처음 1회)       사이트에서 제공하는 OTP 등록 바코드 또는 문자 코드를 Google Authenticator 앱에 입력하여 등록<br>합니다.          |                                      |  |
| 인증 코드                                | Step 03. 로그인 시 2단계 인증 이용하기       한번 등록해 둔 후에는 로그인 시마다 2단계 인증 시 OTP 코드를 입력하여 인증할 수 있습니다.                                | 이중코드 화인                              |  |
|                                      | 스마트폰이 없을 때 임시 인증 수단 안내                                                                                                 |                                      |  |
| 스마트폰 인증으로 돌아가기<br>OTP 재등록(스마트폰 분실 등) | 스마트폰이 없는 경우에는 임시로 메일 인증을 통해 로그인할 수 있습니다.<br>아래 버튼을 클릭하여 메일로 인증해 주시기 바랍니다.<br>메일로 인증하기                                  | 스마트폰 인증으로 돌아가기<br>OTP 재등록(스마트폰 분실 등) |  |
| 2단계 인증 도움말 [2]                       |                                                                                                    | 2단계 인증 도움말 [2]                       |  |

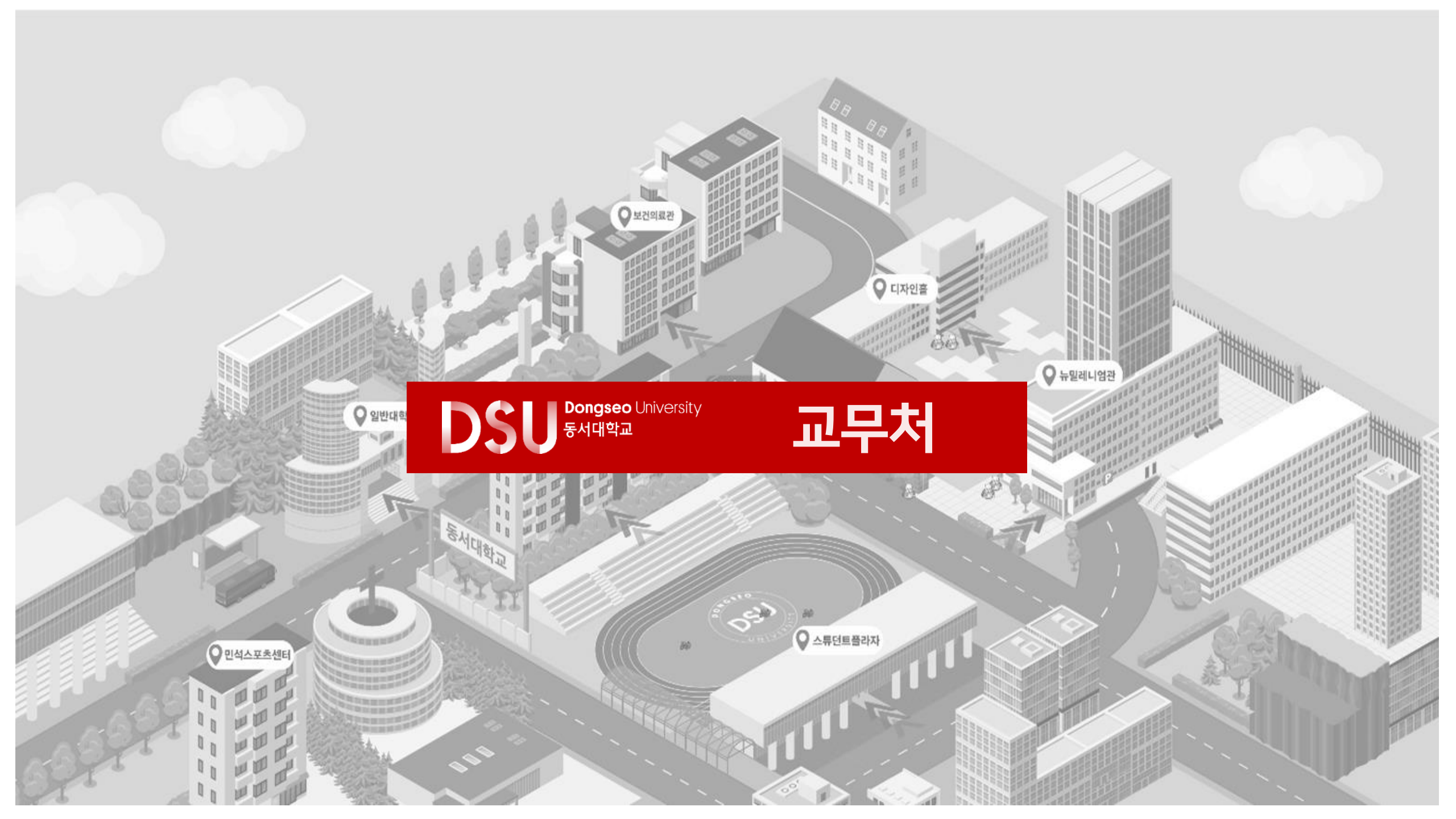